## How to Get a Library Book When the Library is Closed to Parents

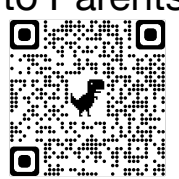

https://destinylib.nanjing-school.com/ - library homepage or scan the QR code

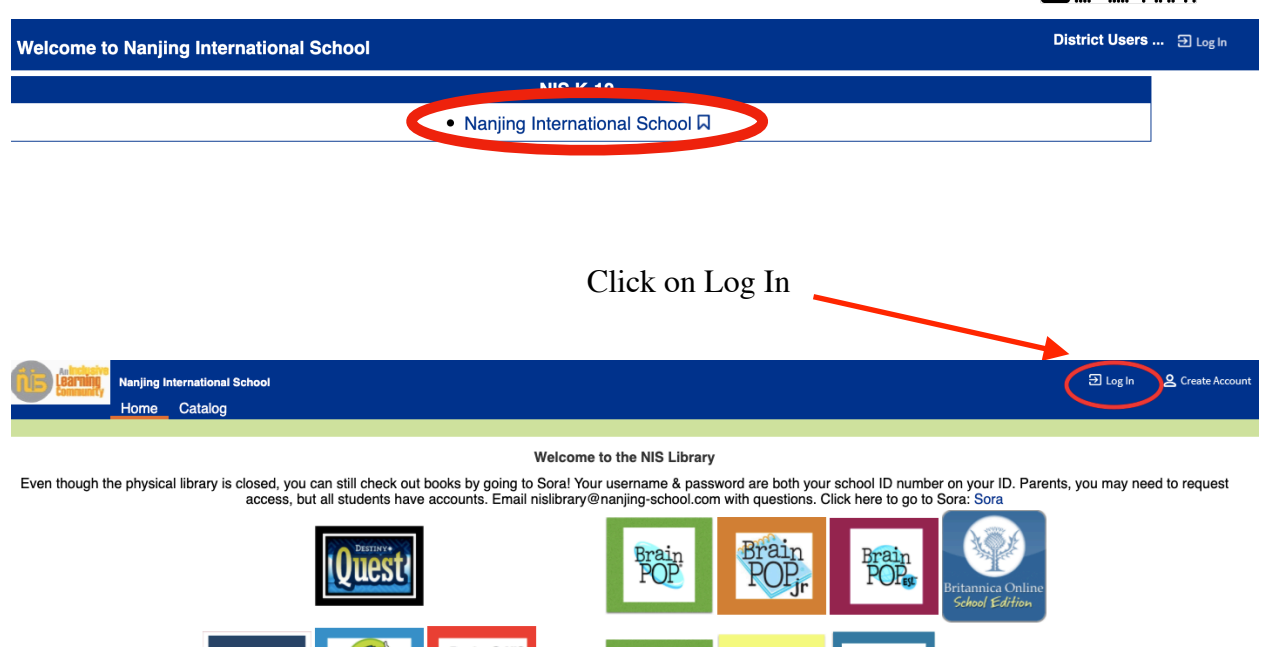

Type in your ID number from your ID (lunch card). \*Email me (angelaromero@nanjing-school.com) if you don't have your ID.

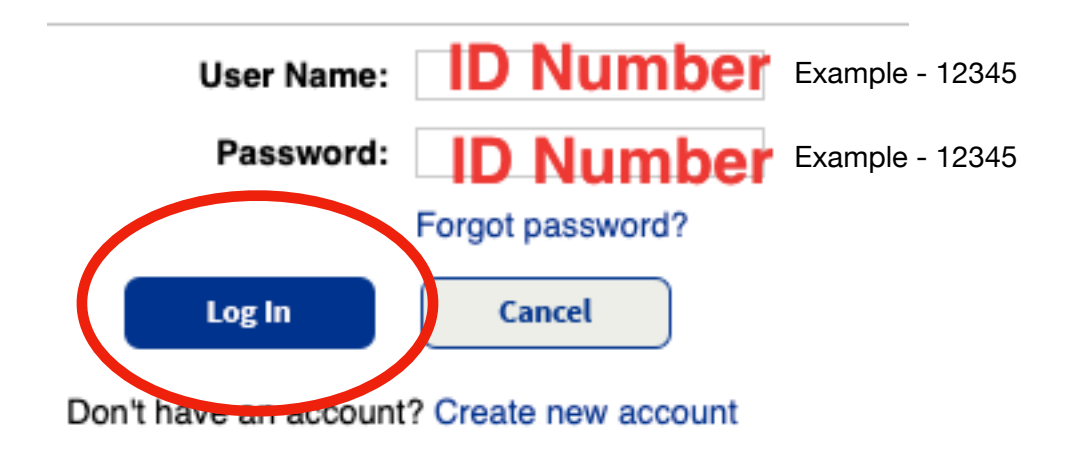

## Click on "Catalog" to search for a book

| Nanjing International School<br>Home Catalog ty Info                                                                                                    |                                    |                                             |                                         |                                             | nis student  | 군 Log Out   |
|----------------------------------------------------------------------------------------------------|------------------------------------|---------------------------------------------|-----------------------------------------|---------------------------------------------|--------------|-------------|
| Welcome to                                                                                                    | the NIS Library                    | ,                                           |                                         |                                             |              |             |
| the physical library is closed, you can still check out books by going to Sora! Your us<br>access, but all students have accounts. Email nislibrary@nai | sername & pass<br>njing-school.cor | word are both your<br>n with questions. Cli | school ID number<br>ick here to go to S | on your ID. Parer<br>ora: <mark>Sora</mark> | its, you may | need to req |
| Ouest                                                                                                    | Brain<br>POP                       | Brain                                       | Brain                                   |                                             |              |             |

You can search for a book by keyword, title, author, or subject. You can type in different languages.

Hit "Return" or "Enter" on your keyboard to search.

| Find harry potter |       |        |         | C Reset All |
|-------------------|-------|--------|---------|-------------|
| Q<br>Keyword      | Title | Author | Subject | Series      |

Once you find a book that looks interesting, click on the title.

| HARRY PUTTER                    | Harry Potter and the Chamber of Secrets Details Call #: JF ROW Rowling, J. K. Sublocation: JF- Junior Fiction Published 2013                                                                                                    | 0 of 1 available<br>Add to This List   |
|---------------------------------|----------------------------------------------------------------------------------------------------|----------------------------------------|
| Hatty Police                    | Harry Potter and the Chamber of Secrets     Details       Call #: JF ROW     Rowling, J. K.       Sublocation: JF- Junior Fiction     Senders-Many Deva       Senders-Many Deva     Published 2013       Reading Level: 7.0 Interest Level: 5-8     Lexilie: 940L | 4 of 6 available<br>Add to This List   |
| Hurs Poler<br>Canadar of Sector | Harry Potter and the Chamber of Secrets / : Illustrated edition Details Call #: JF ROW Rowing, J. K. Sublocation: JF- Junior Fiction Series: Harry Potter Illustrated series ; 2 Published 2016 Reading Level: 6.7 Interest Level: 3-6                            | 0 of 2 available<br>(Add to This List) |
|                                 | Harry Potter and the cursed child. Parts one and two Details Call #: JF ROW Thome, Jack Sublocation: JF- Junior Fiction Published 2016 Reading Level: 3.9 Interest Level: 5-8 Lexile: 5:00L                                                                       | 3 of 5 available<br>Add to This List   |

If you want the book, click "Hold it." We will pull it for you, check it out to you, and have it ready for you to pick up. Pick up will be in the Centre foyer from 9:00-14:00 June 6, 7, & 8.

| by J.K. Rowli<br>(Series: Harry                                                                                                    | er and the <mark>Chambe</mark><br>ng ; illustrations by Mar<br>/ Potter ; 2) | <mark>r</mark> of Secrets<br>ry GrandPré. | Add to Wish List Recommend |  |  |  |
|----------------------------------------------------------------------------------------------------|------------------------------------------------------------------------------|-------------------------------------------|----------------------------|--|--|--|
| Call #:                                                                                                    | JF ROW                                                                       | · · · · · · · · · · · · · · · · · · ·     | Hold It                    |  |  |  |
| Sublocation:                                                                                                    | JF- Junior Fiction                                                           | Local copies available: 4 of 6. See all   |                            |  |  |  |
| Harry Potter, a second-year student at Hogwarts School of Witchcraft and Wizardry, finds himself in danger from a dark power that has once more been |                                                                              |                                           |                            |  |  |  |

Please email me at <u>angelaromero@nanjing-school.com</u> with questions or issues.